Fecha: 16-09-2016

Página 1 de 1

#### INSTRUCTIVO BOLSA DE EMPLEO EMPRESAS

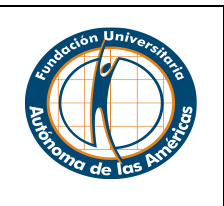

#### Para empresas

El Centro de Egresados le invita a conocer la bolsa de empleo, una plataforma donde podrá publicar sin costo sus ofertas laborales dirigidas a nuestra comunidad institucional, adicionalmente usted podrá administrar y controlar sus vacantes. Tenga en cuenta que las ofertas que usted publique pueden ser dirigidas a nuestros estudiantes, practicantes y egresados de los diferentes programas académicos.

Tener sus datos actualizados le permitirá agilizar y optimizar su tiempo en la búsqueda de hojas de vida, así como también facilitar la decisión de los aspirantes de aplicar a sus ofertas.

Para hacer uso de esta plataforma usted deberá tener en cuenta los siguientes pasos:

#### Ingreso y Registro

- 1. Ingresar a la página web www.uam.edu.co,
- 2. Seleccionar la ciudad donde se encuentre (Medellín-Pereira)

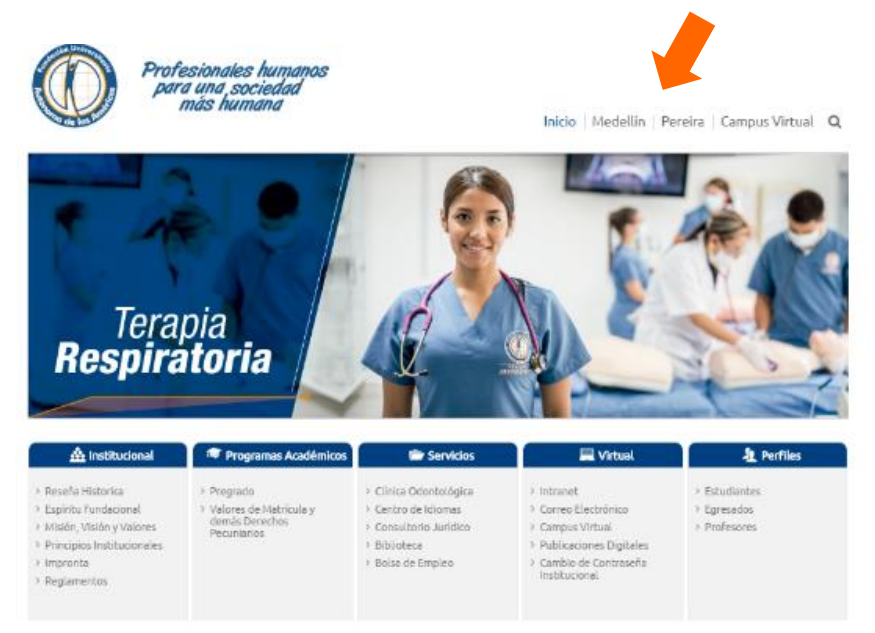

Fecha: 16-09-2016

Página 1 de 1

#### INSTRUCTIVO BOLSA DE EMPLEO EMPRESAS

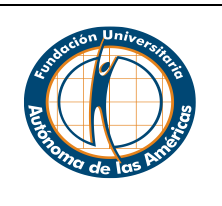

#### 3. Dar clic en egresados

Estudiantes Profesores Biblioteca Correo Egres Profesionales humanos ▶▶ Inscribete clic aqui para una sociedad más humana 🗌 Inicio Institucional Programas Contáctenos Q Convocatorias 002 y 008 Proyectos de Semilleros de Investigación y Proyectos de Investigación Más información haz clic aquí (h) Servicios 🕈 Bienestar Institucional Admisiones 🐸 Extensión Por qué estudiar en la Autônoma de las Américas? Clínica Odontológica > Conócenos ) Egresados > Cevezo > Salud > Centro de idiomas > Guía de Admisiones Oficina de Relaciones Internacionales (ORI) > Consultorio Jurídico > Cultura Calendario Académico P Deportes y Recreación > Sistemas de Crédito > Centro de Desarrollo Social ) Convenios > Ceremonias de Grados > Cento de Emprendimiento > Póliza Estudiantil > Valores Pecuniarios > Centro de Prácticas > Desarrollo Humano > Pago de Matrícula en Línea > Estímulos y Reconocimientos

Fecha: 16-09-2016

Página 1 de 1

### INSTRUCTIVO BOLSA DE EMPLEO EMPRESAS

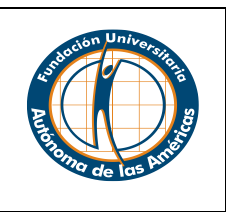

> Bolsa de Empleo

Laborales

Educación

> Actualiza tus datos

> Escala De Mínimos de

Remuneración

Red de enlace profesional
 Portales y Convocatorias

> Observatorio Laboral para la

4. Dar clic en Bolsa de Empleo el cual lo dirige al siguiente enlace: http://samiweb.uam.edu.co/BLSA\_EMPLEO/default.asp

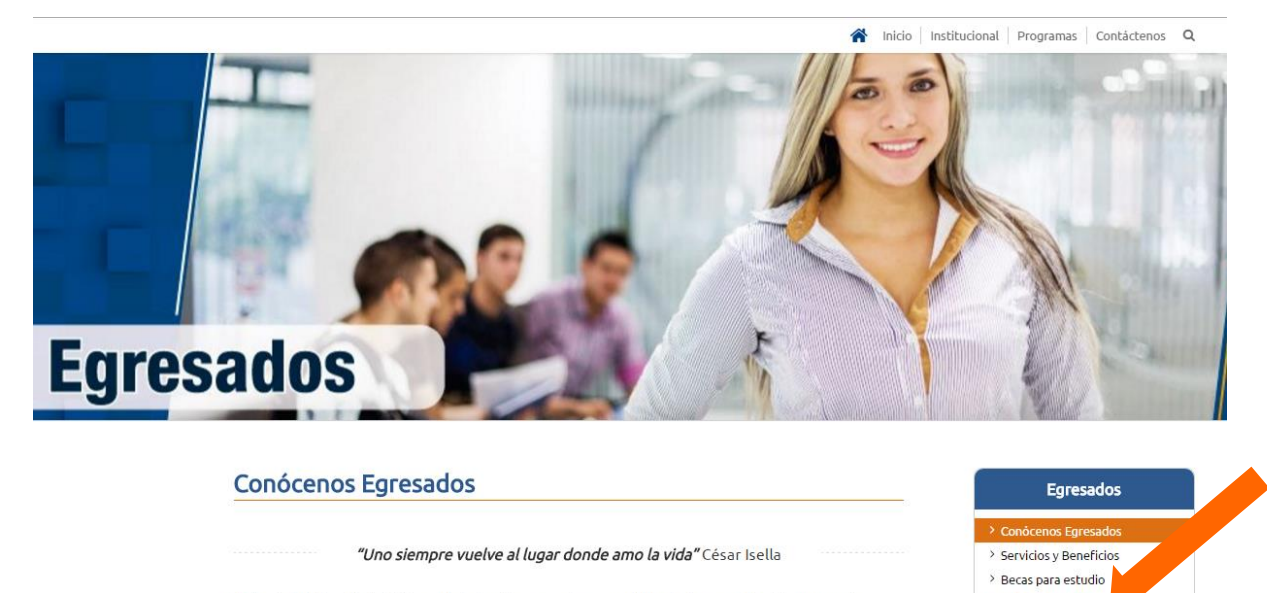

La Fundación Universitaria Autónoma de las Américas es ese lugar especial donde los egresados vivieron momentos enriquecedores, desde el aspecto académico, social y cultural. Queremos que nuestro egresado comprenda y sienta la necesidad de regresar, de estar en contacto con la Institución, de seguirse formando con nosotros, de proyectarse en la sociedad como un ser integral; siempre llevando en alto el sello de la Autónoma de las Américas.

El Centro de Egresados los invita a participar en todas las actividades culturales y académicas que realizan las diferentes facultades con el fin de contribuir en su desarrollo profesional, además los invita a inscribirse en los distintos cursos que ofrece el Departamento de Bienestar institucional.

Les damos una calurosa bienvenida, es este el espacio para ustedes, somos la familia Autónoma de las Américas y juntos

- u.co/BLSA\_EMPLEO/default.asp
- 5. En el módulo Empresas, Ingrese con el NIT de la empresa y su clave

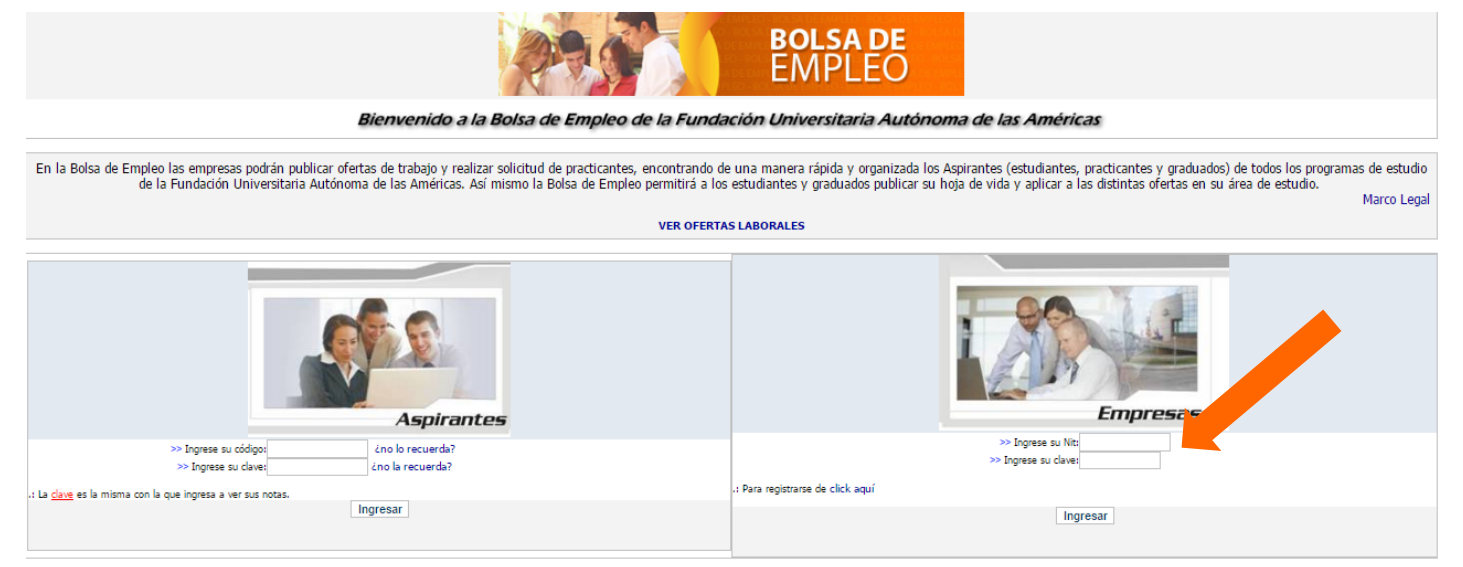

Fecha: 16-09-2016

Página 1 de 1

# INSTRUCTIVO BOLSA DE EMPLEO EMPRESAS

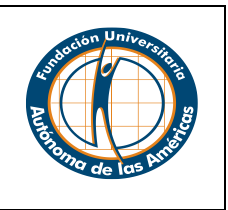

6. Si no recuerda la clave solicítela al correo: melissa.correa@uam.edu.co

Si su empresa aún no está registrada en el sistema, debe seguir los siguientes pasos:

7. Dar clic en donde se indique para comenzar el registro de su empresa

|                                                                                                    | BOLSA DE<br>EMPLEO                                                                                                    |
|----------------------------------------------------------------------------------------------------|----------------------------------------------------------------------------------------------------|
| Bienvenido a la Bolsa de Empleo de la Funda                                                                                                    | ción Universitaria Autónoma de las Américas                                                                                                    |
| En la Bolsa de Empleo las empresas podrán publicar ofertas de trabajo y realizar solicitud de practicantes, encontrando d<br>de la Fundación Universitaria Autónoma de las Américas. Así mismo la Bolsa de Empleo permitirá a los | e una manera rápida y organizada los Aspirantes (estudiantes, practicantes y graduados) de todos los programas de estudio<br>estudiantes y graduados publicar su hoja de vida y aplicar a las distintas ofertas en su área de estudio.<br>Marco Legal |
| VER OFERTA                                                                                                    | S LABORALES                                                                                                    |
| Aspirantes                                                                                                    | Empresas                                                                                                    |
| >> Ingres su código<br>>> Ingres su código<br>>> Ingres su cáve:<br>4.no la recuerda?                                                                                                    | l fora extense de cicle and                                                                                                    |
| ; La <u>circe</u> es la misma con la que ingresa a ver sus notas.<br>Ingresar                                                                                                    | Ingresar                                                                                                    |
| Regresar                                                                                                    | al Portal                                                                                                    |

8. Ingresar los datos de su empresa: el NIT, la contraseña -de mínimo 4 caracteres, el tamaño de su empresa, tipo de empresa, nombre de la empresa, persona de contacto con la cual se comunicará el aspirante que aplique a la oferta, dirección de la empresa, municipio, departamento, correo electrónico al cual se envían las hojas de vida y teléfono. Indicar el sector al que pertenece la empresa, fecha legal de creación, el documento legal, aceptar los términos y condiciones de la Autónoma de las Américas.

Fecha: 16-09-2016

Página 1 de 1

#### INSTRUCTIVO BOLSA DE EMPLEO EMPRESAS

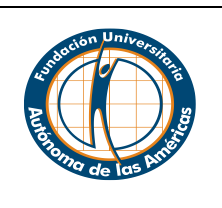

| R                                      | BOLSA E<br>EMPLE                                                  | DE<br>.O                                                                                                    |
|----------------------------------------|-------------------------------------------------------------------|----------------------------------------------------------------------------------------------------|
|                                        | Ingrese los datos de su empresa                                   |                                                                                                    |
|                                        |                                                                   | NIT Y CONTRASEÑA                                                                                                  |
| NIT:                                   | (incluya el di                                                    | igito de verificiación sin guiones ni puntos)                                                                     |
| Contraseña:                            | (mínimo 4 caracteres)                                             |                                                                                                    |
| Repetir Contraseña:                    |                                                                   |                                                                                                    |
| Empresa:                               | 🔍 Pequeña 🔍 Mediana 🔍 Gran empresa                                |                                                                                                    |
| Tipo:                                  | 🔍 Pública 🔍 Privada                                               |                                                                                                    |
|                                        |                                                                   | DATOS DE SU EMPRESA                                                                                               |
| Nombre de la empresa:                  |                                                                   | ]                                                                                                    |
| Persona de contacto:                   |                                                                   | ]                                                                                                    |
| Dirección:                             |                                                                   | ]                                                                                                    |
| Municipio:                             |                                                                   | ]                                                                                                    |
| Departamento:                          |                                                                   | ]                                                                                                    |
| Correo electrónico:                    |                                                                   | ]                                                                                                    |
| Teléfono:                              |                                                                   | ]                                                                                                    |
| Otro Teléfono:                         |                                                                   | (opcional)                                                                                                    |
| Fax:                                   |                                                                   | (opcional)                                                                                                    |
| Página web:                            | http://                                                           | (opcional)                                                                                                    |
| Sector:                                | Por favor seleccione                                              |                                                                                                    |
| Fecha Legal de creacion de la empresa: | (Tenga en cuenta que para realizar solicitud de                   | e practicantes                                                                                                    |
|                                        | su empresa debe estar constituida como mínimo desde hace 2 años). |                                                                                                    |
| Documento Legal:                       |                                                                   | Seleccionar archivo No se eligió archivo                                                                          |
|                                        |                                                                   | DESCRIPCIÓN DE SU EMPRESA                                                                                         |
|                                        | Por favor realice una breve descripción                           | n de su empresa (a qué se dedican, objetivo, historia, etc.)<br>Por favor, NO incluya aquí las ofertas de empleo. |
|                                        |                                                                   | 6                                                                                                    |
|                                        |                                                                   | CONDICIONES DE REGISTRO                                                                                           |
|                                        | Acepto los términos                                               | s y condiciones del servicio ver términos y condiciones                                                           |
|                                        |                                                                   | 1                                                                                                    |
|                                        | Ingresar >>                                                       |                                                                                                    |

9. Después de hacer el registro puede ingresar con su NIT y contraseña

Fecha: 16-09-2016

Página 1 de 1

### INSTRUCTIVO BOLSA DE EMPLEO EMPRESAS

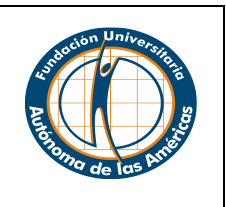

#### Publicación de ofertas

1. Para publicar sus ofertas laborales, dar clic donde se indica

| 295                                    | BOLSA DE<br>EMPLEO                                |            |
|----------------------------------------|---------------------------------------------------|------------|
|                                        | EMPRESA                                           |            |
| NIT:                                   | 123456                                            |            |
| Nombre de la empresa:                  | 123456                                            |            |
| Persona de contacto:                   | 123456                                            |            |
| Dirección:                             | 132                                               |            |
| Municipio:                             | SDF                                               |            |
| Departamento:                          | SADF                                              |            |
| Correo electrónico:                    | saf@rty.com                                       |            |
| Teléfono:                              | sf                                                |            |
| Otro Teléfono:                         | sf                                                | (oncional) |
| Fax:                                   | sdf                                               | (oncional) |
| Página web:                            | http://sdf                                        | (opcional) |
| Industria:                             | Venta al consumidor                               | (opcional) |
| Fecha Legal de creacion de la empresa: | 2016-09-01                                        |            |
| Documento Legal:                       | 2010-09-01                                        |            |
|                                        | Modificar sus datos                               |            |
|                                        |                                                   |            |
|                                        | OFERTAS                                           |            |
| Realice la solicitud lab               | oral de Estudiantes, Practicantes o Egresados aqu | ıi         |

- 2. Ingresar todos los campos que se requieren de acuerdo a sus necesidades:
  - Escoger entre: Estudiante de tecnología, estudiante profesional, practicante de tecnología, practicante de profesional, egresado de tecnología, egresado de profesional

|                |                                                                                                    | REALIZAR OFERTA LABORAL |
|----------------|----------------------------------------------------------------------------------------------------|-------------------------|
| Requerimiento: | Estudiante Tecnología Estudiante Profesional<br>Egresado Tecnología Egresado Profesional<br>Practicante Tecnología Practicante Profesiona |                         |

Fecha: 16-09-2016

Página 1 de 1

# INSTRUCTIVO BOLSA DE EMPLEO EMPRESAS

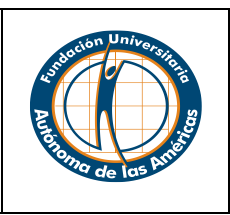

- De acuerdo al perfil que usted requiera en la oferta, escoger los programas académicos a los cuales aplica dicha oferta:

| Programas:                         | SELECCIONE                                                                   | <ul> <li>[+]Adicionar</li> </ul> |
|------------------------------------|------------------------------------------------------------------------------|----------------------------------|
|                                    | SELECCIONE                                                                   | A                                |
| Cargo:                             | 01 - TECNOLOGÍA EN ADMINISTRACIÓN DE OBRAS CIVILES                           |                                  |
| Funciones Principales              | 02 - ADMINISTRACIÓN INDUSTRIAL DEL TRANSPORTE                                |                                  |
| runciones Principales.             | 03 - DISEÑO E INDUSTRIALIZACIÓN DE LA MODA CESDE                             |                                  |
|                                    | 04 - TECNOLOGÍA EN LABORATORIO DE PRÓTESIS DENTAL                            |                                  |
|                                    | 05 - ADMINISTRACIÓN DE RECURSOS HIDRICOS                                     |                                  |
|                                    | 06 - ADMINISTRACIÓN DEL MEDIO AMBIENTE                                       | 11                               |
| Indáci                             | 08 - TECNOLOGIA EN LABORATORIO DE REHABILITACION DENTAL                      |                                  |
| Tigies:                            | 09 - TECNOLOGÍA EN ADMINISTRACIÓN Y FINANZAS                                 | · ·                              |
| Nivel de inglés:                   | 10 - TECNOLOGIA EN GESTION ADMINISTRATIVA Y FINANCIERA. ENCADENAMIENTO CESDE |                                  |
|                                    | 11 - TERAPIA RESPIRATORIA                                                    |                                  |
|                                    | 12 - TECNOLOGIA EN SISTEMAS                                                  |                                  |
|                                    | 13 - COMUNICACION PUBLICITARIA, ENCADENAMINETO CESDE                         |                                  |
|                                    | 14 - ADMON DE NEGOCIOS INTERNACIONALES                                       |                                  |
| Experiencia Profesional:           | 15 - CICLO PROFESIONAL DE OBRAS CIVILES                                      | T                                |
|                                    | 17 HOTELERIA TURISMO V DELACIONES DURI ICAS                                  |                                  |
| Ciudad de desempeño Laboral:       | 17 - HOTELEKIA TUKISIYU T KELACIONES PUBLICAS                                |                                  |
| Departamento de desempeño Laboral: |                                                                              |                                  |
| pepartamento de desempeno Laboran  |                                                                              | -                                |
| Otro Idioma:                       | 20 - INGENIENIA GIVIE                                                        |                                  |

- Luego de llenar todos los campos requeridos, dar clic en ingresar para que su oferta sea publicada entre nuestros usuarios

| Programas:                         | 11 - TERAP   | IA RESPIRATORIA       |        | •                  | [+]Adicionar    |
|------------------------------------|--------------|-----------------------|--------|--------------------|-----------------|
| Cargo:                             |              |                       | ASD    |                    |                 |
| Funciones Principales:             |              |                       | ASDASD |                    |                 |
|                                    |              |                       |        |                    |                 |
|                                    |              |                       |        |                    | 1.              |
| Inglés:                            |              |                       |        |                    | •               |
| Nivel de inglés:                   | Comprensión: | Alto Medio Bajo       |        |                    |                 |
|                                    | Escritura:   | ● Alto ○ Medio ○ Bajo |        |                    |                 |
|                                    | Habla:       | ● Alto ○ Medio ○ Bajo |        |                    |                 |
| Experiencia Profesional:           |              |                       |        | ESTUDIOS RECIÉN TE | RMINADOS V      |
| Ciudad de desempeño Laboral:       |              |                       |        | ASD                |                 |
| Departamento de desempeño Laboral: |              |                       |        | ASD                |                 |
| Otro Idioma:                       |              |                       |        | ASD                |                 |
| Otras Características:             |              |                       | ASD    |                    |                 |
|                                    |              |                       |        |                    |                 |
|                                    |              |                       |        |                    | 1.              |
| Salario:                           |              |                       |        |                    |                 |
| Fecha de cierre de la oferta:      |              |                       |        | 22/09/2016         |                 |
| Obtener las hojas de vida en:      |              |                       |        | Fis                | co 🔍 Vía E-Mail |

Fecha: 16-09-2016

Página 1 de 1

### INSTRUCTIVO BOLSA DE EMPLEO EMPRESAS

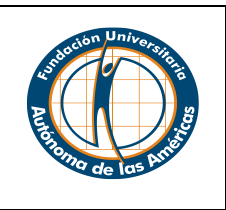

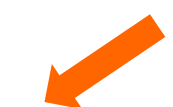

3. Podrá hacer el seguimiento de sus ofertas laborales caducadas y vigentes

|           |                     |                        | <ul> <li>GRACIAS P</li> <li>La oferta<br/>usuarios<br/>Laboral.</li> <li>La convoca<br/>de la Instit</li> <li>Las Hojas<br/>solicitud da</li> </ul> | OR UTILIZA<br>laboral será<br>contactar d<br>atoria será r<br>tución y envi<br>de vidas rec<br>e empresa a | R LOS SERV<br>POR  <br>publicada<br>irectament<br>realizada se<br>ada a trave<br>lutadas se<br>la direcció | /ICIOS DE LA BOLS<br>L<br>FAVOR TENGA EN d<br>omitiendo el nom<br>ie a su empresa,<br>egún sus exigencia<br>só de medios electu<br>gún sus exigencias<br>n indicada por usta | A DE EMPLE<br>AS AMÉRIC/<br>CUENTA LOS<br>Ibre de su e<br>la bolsa de<br>la bolsa de<br>s y será pul<br>rónicos a tod<br>s serán envia | O DE LA FUNDACIÓN U<br>S,<br>SIGUIENTES ASPECTO<br>mpresa y todos los da<br>empleo realizará todo<br>plicada en nuestra pág<br>los nuestros estudiante<br>adas en un máximo de | UNIVER<br>atos que<br>o el pre<br>ina WE<br>es y egr<br>tres dí | SITARIA AUTÓ<br>e le permitan<br>oceso de Inter<br>B, en los medie<br>esados.<br>as a partir de l | NOMA<br>a nues<br>rmedia<br>os inter<br>la fecha | DE<br>tros<br>ción<br>rnos<br>a de |                           |         |                                                |
|-----------|---------------------|------------------------|----------------------------------------------------------------------------------------------------|----------------------------------------------------------------------------------------------------|----------------------------------------------------------------------------------------------------|----------------------------------------------------------------------------------------------------|----------------------------------------------------------------------------------------------------|----------------------------------------------------------------------------------------------------|-----------------------------------------------------------------|---------------------------------------------------------------------------------------------------|--------------------------------------------------|------------------------------------|---------------------------|---------|------------------------------------------------|
|           |                     |                        | • La empres                                                                                                    | a se compro                                                                                                | mete a info<br>Realice la s                                                                                | ormar oportuname<br>solicitud laboral de                                                                                                    | nte a la Bols<br>OFERTAS<br>Estudiantes                                                                                                | a de Empleo acerca del<br>, Practicantes o Egresa                                                                                                    | l proces<br>ndos aqu                                            | so de selección<br>ui                                                                             |                                                  |                                    |                           |         |                                                |
|           |                     |                        |                                                                                                    |                                                                                                    | OF                                                                                                    | ERTAS VIGENTES QUE T                                                                                                    | IENE SU EMPRE                                                                                                    | SA EN LA BOLSA DE EMPLEO                                                                                                    |                                                                 |                                                                                                   |                                                  |                                    |                           |         |                                                |
| Modificar | Convocatoria<br>Nro | Personal<br>Solicitado | Programas po                                                                                                    | or Oferta                                                                                                  | Cargo                                                                                                    | Funciones                                                                                                    | Experiencia                                                                                                    | Ingles                                                                                                    | Otro<br>Idioma                                                  | Otras<br>Caracteristicas                                                                          | Salario                                          | Fecha                              | Fecha<br>Limite<br>Oferta | Formato | , Candidato<br>, Candidato<br>que<br>aplicaror |
| >         | 836                 | Egresado<br>Tecnologia | 18-Tecnología en Mercad<br>(P)                                                                                                    | deo y Publicidad -                                                                                         | ASISTENTE<br>MERCADEO                                                                                      | REDES SOCIALES<br>PROMOCIÃ"N VENTAS                                                                                                    | 1 año                                                                                                    | Comprension: Bajo Escritura:<br>Bajo Habla: Bajo                                                                                                    | N/A                                                             | DISPONIBILIDAD<br>INMEDIATA                                                                       | 1000000                                          | 15/09/2016<br>10:30:30 a.m.        | 22/09/2016                | E-Mail  | 1                                              |
| >         | 837                 | Egresado<br>Tecnologia | 11-Terapia Respira                                                                                                    | atoria - (P)                                                                                               | ASD                                                                                                    | ASDASD                                                                                                    | Estudios recién<br>terminados                                                                                                    | Comprension: Alto Escritura:<br>Alto Habla: Alto                                                                                                    | ASD                                                             | ASD                                                                                               | 1234568                                          | 15/09/2016<br>11:51:51 a.m.        | 22/09/2016                | Fisico  |                                                |
|           |                     |                        |                                                                                                    |                                                                                                    |                                                                                                    |                                                                                                    |                                                                                                    |                                                                                                    |                                                                 |                                                                                                   |                                                  |                                    |                           |         |                                                |

#### Seguimiento de hojas de vida

1. Luego de haber publicado sus ofertas laborales, podrá visualizar las hojas de vida de las personas que aplicaron en el ícono de lupa

|             |                        |                        |                                                 | OF                    | ERTAS VIGENTES QUE T                | IENE SU EMPRES                | SA EN LA BOLSA DE EMPLEO                         |                |                             |         |                             |                           |         |                                       |
|-------------|------------------------|------------------------|-------------------------------------------------|-----------------------|-------------------------------------|-------------------------------|--------------------------------------------------|----------------|-----------------------------|---------|-----------------------------|---------------------------|---------|---------------------------------------|
| Modific     | ar Convocatoria<br>Nro | Personal<br>Solicitado | Programas por Oferta                            | Cargo                 | Funciones                           | Experiencia                   | Ingles                                           | Otro<br>Idioma | Otras<br>Caracteristicas    | Salario | Fecha                       | Fecha<br>Limite<br>Oferta | Formato | Nro<br>Candidatos<br>que<br>aplicaron |
| <b>&gt;</b> | 836                    | Egresado<br>Tecnologia | 18-Tecnología en Mercadeo y Publicidad -<br>(P) | ASISTENTE<br>MERCADEO | REDES SOCIALES<br>PROMOCIÃ"N VENTAS | 1 año                         | Comprension: Bajo Escritura:<br>Bajo Habla: Bajo | N/A            | DISPONIBILIDAD<br>INMEDIATA | 1000000 | 15/09/2016<br>10:30:30 a.m. | 22/09/2016                | E-Mail  | 1                                     |
| <b>&gt;</b> | 837                    | Egresado<br>Tecnologia | 11-Terapia Respiratoria - (P)                   | ASD                   | ASDASD                              | Estudios recién<br>terminados | Comprension: Alto Escritura:<br>Alto Habla: Alto | ASD            | ASD                         | 1234568 | 15/09/2016<br>11:51:51 a.m. | 22/09/2016                | Fisico  | , <i>"</i>                            |
|             |                        |                        |                                                 |                       |                                     | Total: 2                      |                                                  |                |                             |         |                             |                           |         | U                                     |

- NO EXISTEN OFERTAS VENCIDAS REGISTRADAS EN EL SISTEMA
- 2. La Bolsa de Empleo le arrojará un listado de las personas que aplicaron, deberá clic en el nombre del candidato para ver su hoja de vida.

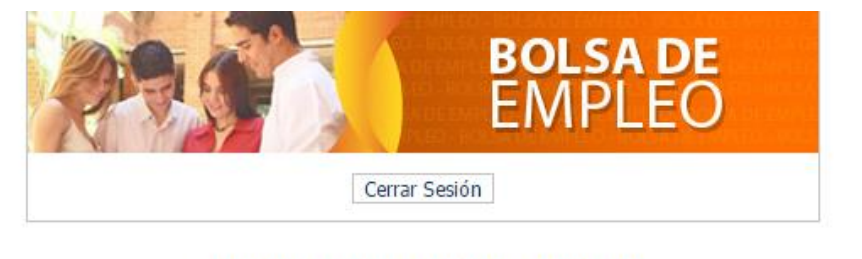

#### CANDIDATOS QUE APLICARON A ESTA OFERTA

Nombre

Fecha: 16-09-2016

Página 1 de 1

# INSTRUCTIVO BOLSA DE EMPLEO EMPRESAS

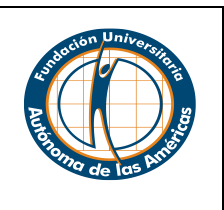

- **3.** Cuando tenga las personas preseleccionadas, usted deberá comunicarse con ella directamente a través del teléfono o correo electrónico al cual indicó el aspirante.
- 4. Tenga en cuenta que la oferta caduca de acuerdo a la fecha límite que usted eligió, en cualquier momento podrá ampliar la oferta si así lo requiere.
- **5.** A partir de que el aspirante se postule, usted no podrá cambiar los datos de la oferta.